# ヘルスケアサービス 「みんなの家庭の医学」ユーザー登録方法

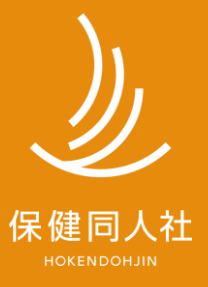

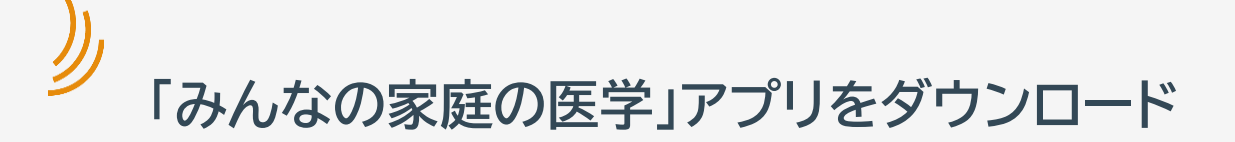

## 「みんなの家庭の医学」プロモーションサイト

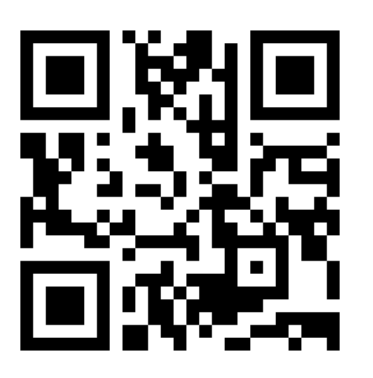

https://service.kateinoigaku.jp/

### STEP1「ユーザー登録」→STEP2「団体コード登録」ののち、 ご所属の健康保険組合様で提供するサービスメニューが利用いただけます。

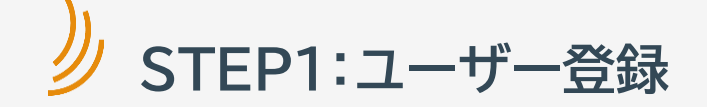

新規登録画面で、 「**団体ユーザーの方」を選択** します。

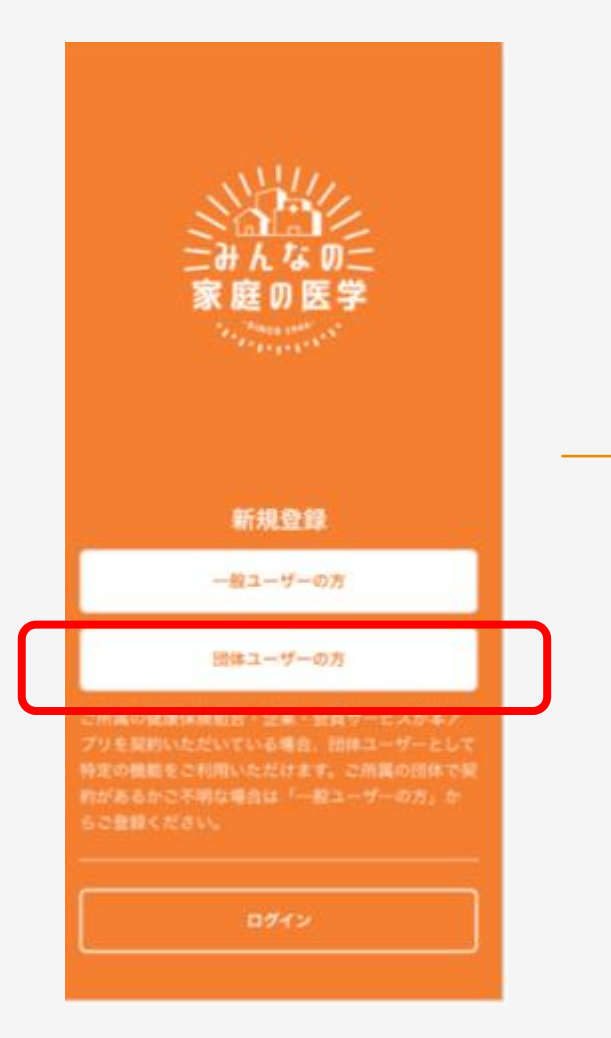

利用規約/プライバシーポリシーに 同意のうえ、 「ユーザー登録」をクリック。

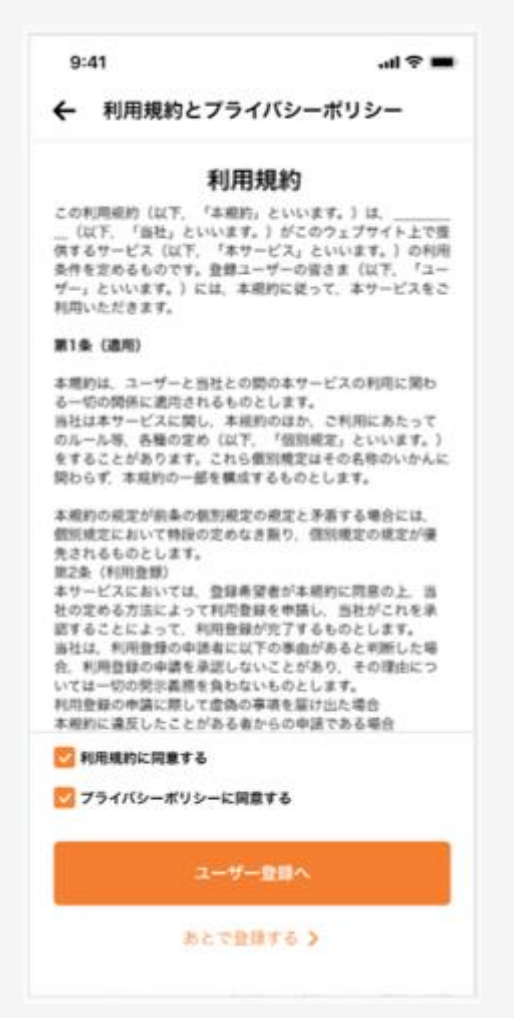

### メールアドレス、ログインID、 パスワードを入力後「送信」。

| 9:41                                                           |                                                      | -u 🌣 I            |
|----------------------------------------------------------------|------------------------------------------------------|-------------------|
| ←                                                              | ユーザー登録                                               |                   |
| メールアドし<br>「送信」を判<br>に本登録用U                                     | ∧スとログインID、パスワ−<br>■してください。登録した:<br>IRLをお送りします。       | -ドを入力し"<br>メールアドレ |
| メールアドレ                                                         | ×                                                    |                   |
| メールア                                                           | ドレスを入力                                               |                   |
| 入力したメール<br>「@kateinoig<br>メイン指定受信                              | レアドレスに本登録用URLを送<br>akujp」からのメールが受信で<br>同百扱定をご確認ください。 | けします。<br>さるように、)  |
| 09150                                                          | 0514                                                 |                   |
| 094 9                                                          | Delti                                                |                   |
| <ul> <li>・6-12文字で</li> <li>・半角英数字、</li> <li>入力してくださ</li> </ul> | 入力してださい。<br> 記号(!?)の2種類以上<br>!い。                     | の組み合わせて           |
| バスワード                                                          |                                                      |                   |
| パスワー                                                           | ドを入力                                                 | 25                |
| <ul> <li>8文字以上で</li> <li>半角美数字、</li> <li>入力してくださ</li> </ul>    | 入力してださい。<br>記号(!?)の2種類以上<br>!い。                      | の細み合わせて           |
| バスワード                                                          | (@f182)                                              |                   |
| もう一度                                                           | 入力してください                                             | 25                |
|                                                                |                                                      |                   |
|                                                                |                                                      |                   |

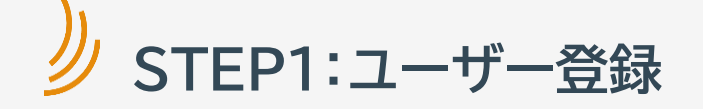

### メールアドレス宛に 本登録用のURLを お送りいたします。

| :41            | ad ≑ ■   |
|----------------|----------|
| 📼 ×-n          | 10:45    |
| みんなの家庭の医学      |          |
| ユーザー登録メッセージ    |          |
| V              |          |
| 送信しました         | te i i i |
| tomoko@hoken.n | ne.jp    |
| に本登録用URLを送信し   | ました。     |
| URLから基本情報の登録に進 | んでください。  |
| メールが筋かない場      | 合は       |
| 以下より再送信してく)    | eau.     |
|                |          |
| もう一度送信する       | >        |
| メールアドレスを修正して   | (#IEE )  |
|                |          |
|                |          |
|                |          |
|                |          |
|                |          |
|                |          |
|                |          |
|                |          |
|                |          |
|                |          |
|                |          |
|                |          |

メール本文内のURLをクリック、 ログインID,パスワードを入力後、 「ログイン」します。

| 9:41                   |                              | ∎ ≑ hi. |
|------------------------|------------------------------|---------|
| ÷                      | ログイン                         |         |
| ログインID                 |                              |         |
| idkenpo123             | 3                            |         |
| バスワード                  |                              |         |
| •••••                  | •••                          | S.      |
| ✓ 自動ログインを<br>・自動ログインを解 | <b>有効にする</b><br>除する場合はチェックを外 | してください  |
| D7                     | インIDを忘れた場合 🕽                 | •       |
| パス                     | ワードを忘れた場合 🕽                  |         |
|                        |                              |         |
|                        |                              |         |
|                        |                              |         |
|                        |                              |         |
|                        |                              |         |
|                        |                              |         |
|                        | ログイン                         |         |

# 

「みんなの家庭の医学」アプリの利用機能を確認いただき、ユーザー登録(基本情報登録)へ

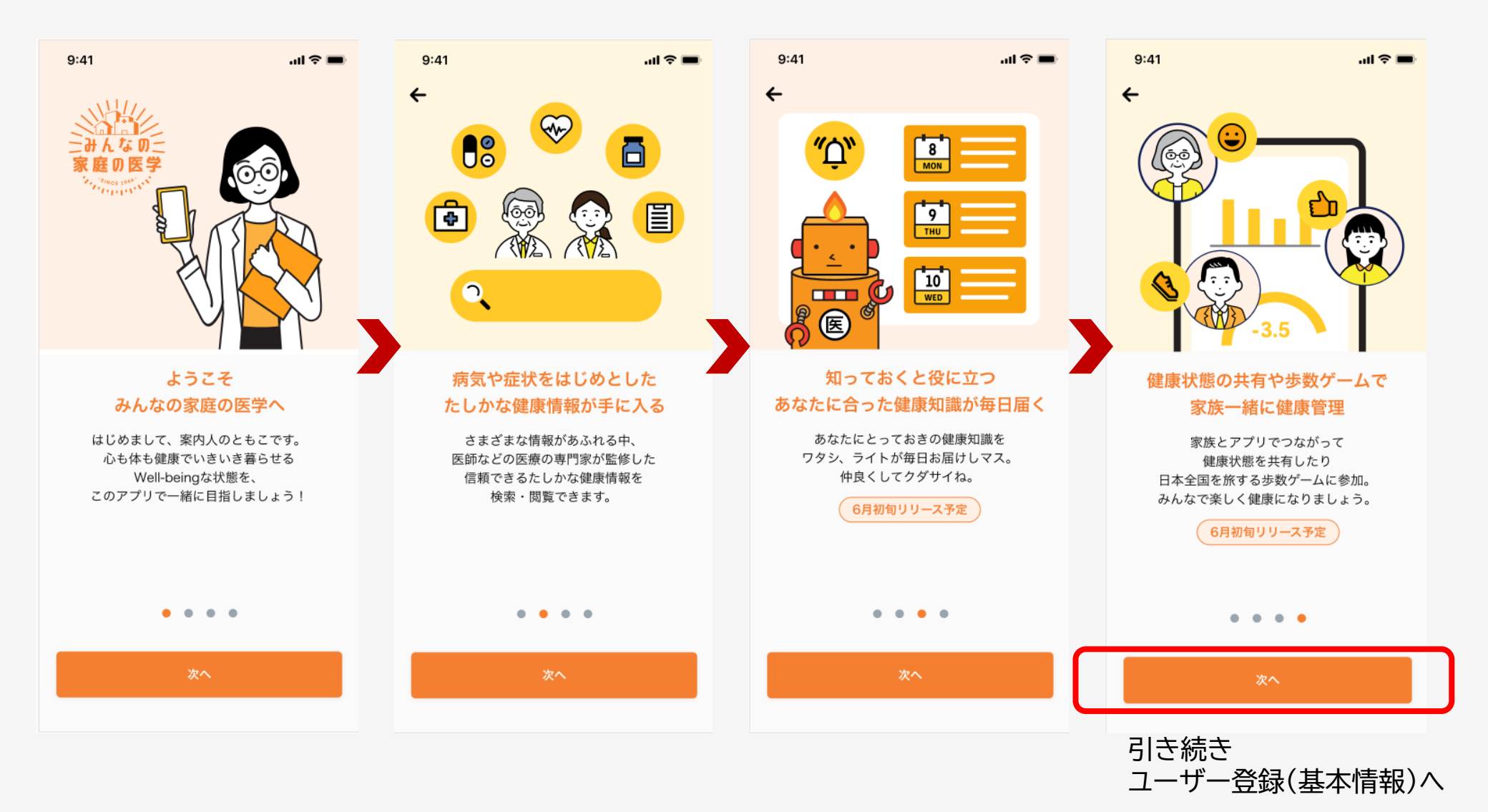

Copyright<sup>©</sup> 2022 株式会社保健同人社

## 少 STEP1:ユーザー登録(基本情報登録)

画面に沿って、 ユーザー登録完了 入力情報を確認 基本情報各項目を登録。 9:41 9:41 .al 🗢 🔳 .ul 🗢 🔳 9:41 al 🕿 🔳 ← 入力情報の確認 ユーザー情報の入力完了 お疲れさまでした! アナタの性別を教えてください。 入力内容をご確認のうえ、 最適な健康生活アドバイスを 間違いがなければ「次へ」を押してください。 毎日ワタシがお届けしマス 性別 女性 データ保存中…データ保存中… データ保存中… ニックネーム 0000000000 Æ 生年月日 1980年5月10日 性別 E 郵便番号 選択 女性 男性 しない 1030015 修正する 次へ 引き続き、STEP2にて 【入力情報】 性別/ニックネーム/ ご所属の団体登録が必要です。 生年月日/居住地(郵便番号) 注【健康相談】をご利用の場合は STEP2団体ユーザー登録が必須です。

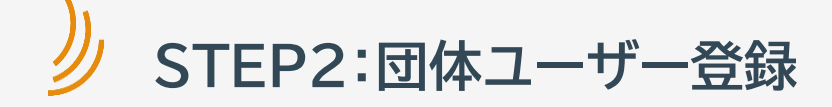

ご所属の団体を紐づけする為、「所属健保の登録」をクリック

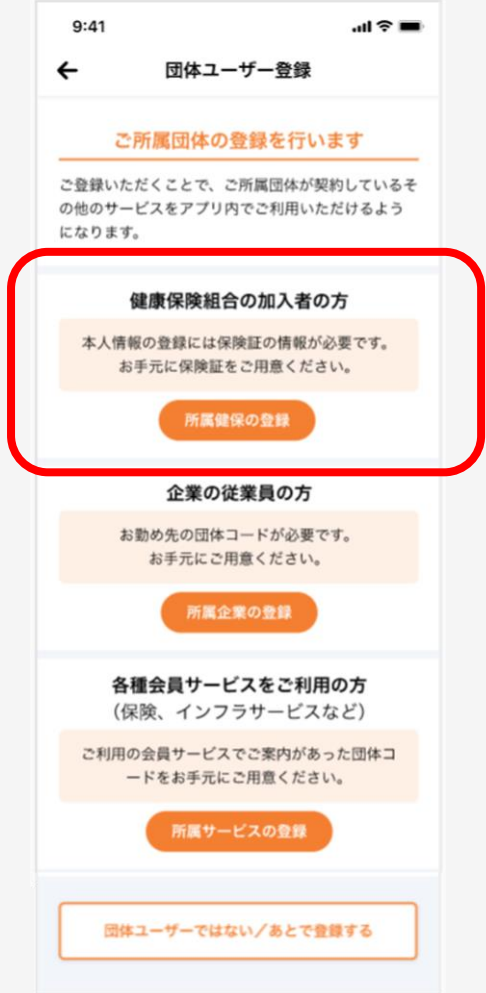

お手元の健康保険証を確認のうえ、 画面上の必要情報を入力し、 登録をクリック。

| 保険証の情報を入力してください。                      | ●●●●●●●●(保険者番号)                               |
|---------------------------------------|-----------------------------------------------|
| 保険者番号(数字6~8桁)                         |                                               |
| 保険者番号を入力                              |                                               |
| 氏名(カナ)                                | 健康保険本人(被保険者) 00000<br>被保険者証 00000年 00月 00日 丸け |
| 1 1 1 1 1 1 1 1 1 1 1 1 1 1 1 1 1 1 1 | 記号 00000000 番号 00                             |
|                                       | 氏名 ●●●● ●●●●                                  |
| 性別                                    | 生年月日 0000年 00月 00日                            |
| 女性                                    | <sup>注 加</sup><br>資格取得年月日 0000年 00月 00日       |
| ##88                                  | 事業所名称 ●●●●●●●●                                |
|                                       | (與###号 0000000 <b>使康</b>                      |
| 1980 ¥ 05 A 10 H                      |                                               |
| 保険証の記号・番号・(枝番)                        |                                               |
| 記号 番号 枝番                              |                                               |
| ・校眷はある方のみ人力してくたさい                     | 保険証の「記号・釆号・(枯釆)」を入                            |
| ※ご所屬の団体に個人が特定される情報が報告されることは           |                                               |
| 一切ございませんのでご安心ください。                    |                                               |
|                                       |                                               |
|                                       |                                               |

※お一人あたり最大4団体(勤務先1、所属健康保険組合1、会員サービス2)を紐付けすることができます

Copyright<sup>©</sup> 2022 株式会社保健同人社

STEP2:団体ユーザー登録

### 画面にご所属団体名が正しく反映されたことを 確認し、「登録を完了」をクリック

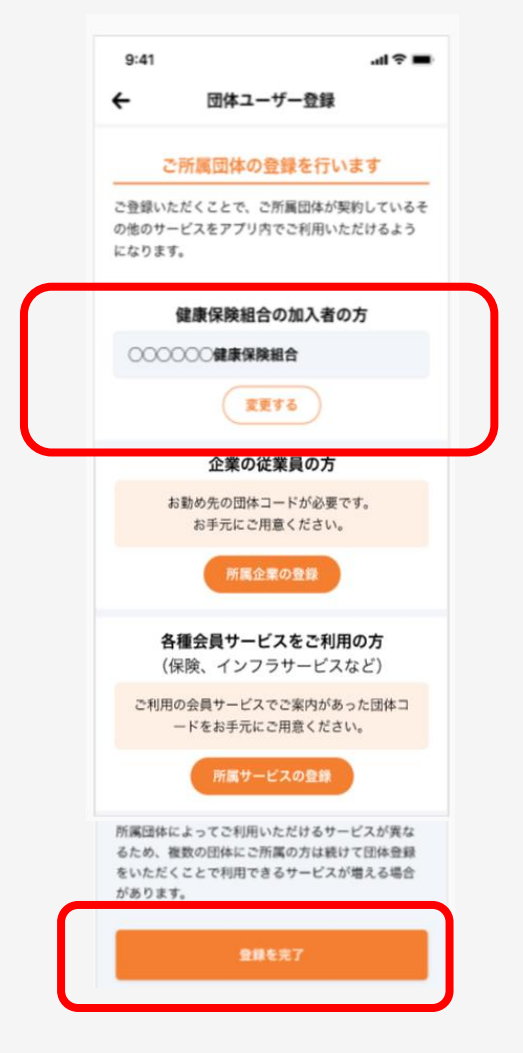

登録完了

### みんなの家庭の医学を ご利用ください

#### これで登録はすべて完了です さあ始めましょう!

データ保存中・・・データ保存中・・・ データ保存中・・・

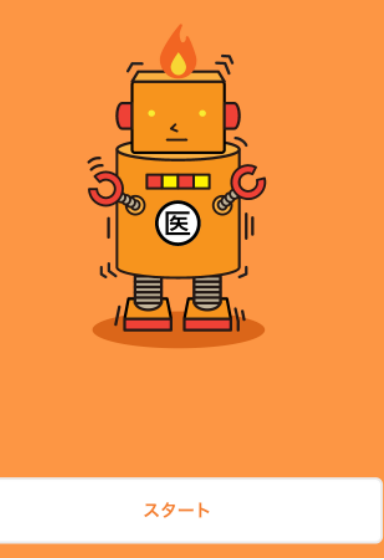

※お一人あたり最大4団体(勤務先1、所属健康保険組合1、会員サービス2)を紐付けすることができます

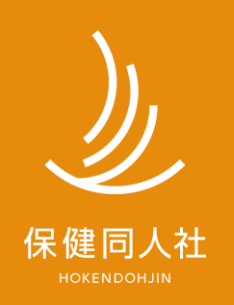

www.hokendojin.co.jp